# 福建省工业和信息化项目管理平台

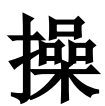

作

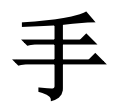

册

福建兴博数政科技有限公司

2023年12月

|   | 1、软件登录      |
|---|-------------|
|   | 2、系统主界面     |
|   | 3、软件功能详述    |
| 4 | 3.1项目申报     |
| 5 | 3.1.1 申报项目信 |
| 6 | 3.1.2项目导入   |
| 7 | 3.1.3 项目附件上 |
|   | 3.1.4 项目档案  |
|   | 3.1.5 审核记录  |
|   | 3.2 进度填报    |
|   | 3.3项目变更     |

# 目录

# 1、软件登录

在浏览器(需要使用谷歌、火狐或 360 浏览器极速模式)的地址栏中输入软件网址: http://220.160.52.168:35000/unipm/login

#### 进入系统登陆界面。

| 福建省工       | 业和信息化项目管理平台 |
|------------|-------------|
|            | 受录          |
|            | ⑧ 请输入用户名    |
|            | ☐ 请输入密码     |
| <b>*</b> . | 志记密明?       |
|            |             |
|            |             |
|            |             |

用户输入正确的用户名和密码后(默认密码为 Aa123456!, 忘记密码请联系技术员 重置密码),点击登录按钮,进入软件主界面。

## 2、系统主界面

系统主页分为几个模块,最上方为导航栏,可直接进入专题项目库、统计分析等 页面。

福建省工业和信息化项目管理平台 我的桌面 专题项目库 统计分析 系统管理 福建省级 👷

在右上角的头像处,可进行重置密码及退出当前用户等操作。

中间处为我的桌面,左侧可打开填报工作台、我的待办、系统通知等菜单。

| 重点技改项目填版工作台 |      |        |      | 8       |
|-------------|------|--------|------|---------|
| 项目申报        | 入库审核 | 项目库    | 进度填振 |         |
| 通知公告        |      | : 政策附件 |      | MU BARA |
|             |      |        |      |         |
|             |      |        |      |         |
|             |      |        |      |         |
|             |      |        |      |         |
| 系统提醒        |      | : 联系我们 |      | 1       |

填报工作台展示了填报的快捷入口以及通知信息。 我的待办将展示待处理的信息。

# 3、软件功能详述

## 3.1 项目申报

在我的桌面-填报工作台中,可找到项目申报的快捷入口。

申报专题库时,在我的桌面-填报工作台-项目申报,申报对应专题项目即可,申 报后的项目可在对应专题项目库查看。(详细操作方法可查看 3.1.1 申报项目信息 -3.1.5 审核记录)

| 重点技改项目填报工作台 | A STREET |   |      |      | 0        |
|-------------|----------|---|------|------|----------|
| 快捷入口        |          |   |      |      | 1        |
| 项目申报        | 入库审核     |   | 项目库  | 进度填报 | 2        |
| 通知公告        |          | I | 政策附件 |      | Martin I |
|             |          |   |      |      | Qt       |
|             |          |   |      |      |          |
|             |          |   |      |      |          |

#### 3.1.1 申报项目信息

填写项目基本信息时,其中带"\*"号为必填字段,必须填写后才能提交,置灰的 字段不需要填写。

| 重点技改项目         |              | and the second second se |                   |              |                           | 23 ×             |
|----------------|--------------|----------------------------------------------------------------------------------------------------|-------------------|--------------|---------------------------|------------------|
| 基本信息 ><br>项目附件 | 基本信息         |                                                                                                    |                   |              |                           |                  |
| 转阶段记录          | 企业信息         |                                                                                                    |                   |              |                           |                  |
|                | *企业名称        | 请输入企业名称                                                                                                    | *企业社会信用代码         | 请输入企业社会信用代码  | *企业联系人                    | 请输入企业联系人         |
|                | *企业联系人手机     | 请输入企业联系人手机                                                                                                    | * 企业性质            | 请选择企业性质      | ×                         |                  |
|                | 基础信息         |                                                                                                    |                   |              |                           |                  |
|                | *项目名称        | 请输入项目名称                                                                                                    |                   | *项目代码        | 在福建省投资在线监管平台              | 當案审排 · 验证 · 编码查询 |
|                | * 行业         | 请选择行业                                                                                                    |                   | ~ 4位行业代码     | 请输入4位行业代码                 |                  |
|                | *项目所属地市      | 请选择项目所属地市 ~                                                                                                    | *项目所属县区           | 请选择项目所属县区    | ✓ * 是否特殊县                 | 请选择是否特殊县 >       |
|                | *总投资 (万元)    | 请输入总投资(万元)                                                                                                    | 固定资产投资 (万元)       | 0            | * 贷款 (万元)                 | 0                |
|                | * 自筹及其他 (万元) | 0                                                                                                    | 项目设备与技术投资<br>(万元) | 请输入项目设备与技术投资 | () *至上年度已完成固定<br>资产投资(万元) | 请输入至上年度已完成固定资产   |
|                |              |                                                                                                    |                   |              |                           | 取消 暂存 提交         |

其中"项目代码"字段,可以通过项目的24位备案编码将部分项目信息同步过来, 填写好项目代码后,点击验证按钮,可以查看编码对应的项目信息以及选择是否同步。

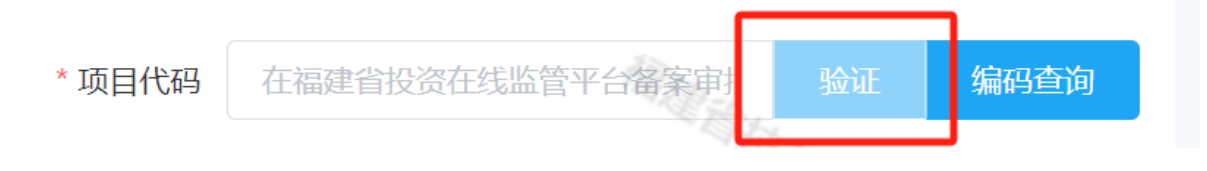

项目详情信息右下方有暂存/保存/提交按钮,暂存按钮可在必填项未填写完整时 暂时保存,保存按钮可在必填项都填写完毕时保存为草稿,提交按钮是填写完毕后提 交给上级单位审核。暂存/保存/提交成功后,可在对应专题库的项目清单查看已提交/ 暂存的项目。

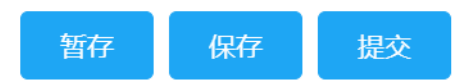

重点技改项目审核流程为:填报单位提交-市级管理单位审核-省级管理单位审核。 项目提交后,如果信息需要修改,在上一级审核前可以撤回修改后再提交。

#### 3.1.2项目导入

项目基础信息也可以通过 Excel 进行导入,打开专题项目库中的项目导入菜单。

| 福建省工业和信息 | 息化项目管理平    | 平台 我的桌面    | 专题项目库 统计分析 系统管理                                                                                                 |            |                           | 福建省技改 🤵                   |
|----------|------------|------------|----------------------------------------------------------------------------------------------------|------------|---------------------------|---------------------------|
| 重点技改项目 へ | 重点技改项目填报工作 | 治 项目导入 ×   | alage and a second second second second second second second second second second second second second second s |            |                           | 0                         |
| 项目清单     | 导入时间起始     | 当请输入导入时间起始 | 导入时间结束                                                                                                    | 导入状态       | 选择导入状态 ~ 项目 <b>专题</b> 请选择 | <ul> <li>重置 查询</li> </ul> |
| 项目审核     |            |            |                                                                                                    |            |                           | 导入 ~                      |
| 项目续列     | 导入时间       | 操作账号       | 导入专题                                                                                                    | 导入项目数 导入状态 | ち 导入結果                    | 操作                        |
| 项目进展     |            |            |                                                                                                    |            |                           |                           |
| 项目导入     |            |            |                                                                                                    |            |                           |                           |
|          |            |            |                                                                                                    |            |                           |                           |
|          |            |            |                                                                                                    |            |                           |                           |
|          |            |            |                                                                                                    | 暂无数据 《》为   |                           |                           |
|          |            |            |                                                                                                    |            |                           |                           |
|          |            |            |                                                                                                    |            |                           |                           |
|          |            |            |                                                                                                    |            |                           |                           |
|          |            |            |                                                                                                    |            | 共 0 条记录 30条/页 ~           | < 1 > 前往 1 页              |

右上方的导入按钮,点击三角标,可以进行导入模板的下载。

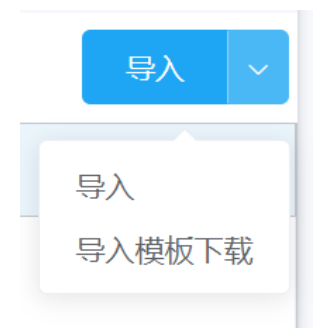

在导入模板上将项目信息填写完毕后,即可点击导入按钮进行导入。

| 导入时间                | 操作账号  | 导流     | 入专题              | 导入项目数        | 导入状态            |    | 导入结果                | 操作          |
|---------------------|-------|--------|------------------|--------------|-----------------|----|---------------------|-------------|
| 2024/12/24 15:08:06 | 福建省技改 | 重点技改项目 |                  | 1            | 未导入             | 本次 | 共读取 1 条数据,未导入数据 1 条 | 查看 确认导入 ~删除 |
|                     |       |        |                  |              |                 |    |                     |             |
|                     |       |        |                  |              | _               |    |                     |             |
|                     |       |        |                  | 操作           | F               |    |                     |             |
|                     |       |        |                  |              |                 |    |                     |             |
|                     |       |        | * -              |              |                 |    |                     |             |
|                     |       |        | <u></u> <b> </b> | <b>佣</b> 认导, | $\wedge$ $\sim$ | 删陈 |                     |             |
|                     |       |        |                  |              |                 |    |                     |             |

导入 Excel 后,将会生成一条导入记录,还需要确认项目信息与系统内字段是否 匹配后才能完成导入。点击查看可以查看导入项目信息的匹配状态,匹配无误后可点 击确认导入进行导入。项目导入后,将进入对应专题库存为暂存状态,可在专题库项 目清单进一步完善、提交。

| 导入项 | 目列表  |         |                    |         |        |              | 23 ×    |
|-----|------|---------|--------------------|---------|--------|--------------|---------|
|     | 项目名称 | 请输入项目名称 | 审批监管平台代码 请输入审批监管平台 | 台代码     |        |              | 重置 查询   |
|     |      |         |                    |         |        |              | 确认导入 ~  |
|     | 导入状态 | 项目名称    | 审批监管平台代码           | excel行号 | 项目匹配状态 | 导入匹配状态       | 操作      |
|     | 未导入  | 1       |                    | 1       | 导入更新   | 计划投产时间:必填项缺失 | 处理 关联项目 |
|     |      |         |                    |         |        |              |         |
|     |      |         |                    |         |        |              |         |
|     |      |         |                    |         |        |              |         |
|     |      |         |                    |         |        |              |         |
|     |      |         |                    |         |        |              |         |

3.1.3 项目附件上传

点击页面中的附件上传 按钮,可在弹窗中选择文件类型上传对应类 型的文件资料。(附件大小限制为 50M 以内)

| 附件上传                          |      |    |      |      |    | 23 × |
|-------------------------------|------|----|------|------|----|------|
| 项目核准或备案                       | 尐 选择 | 序号 | 附件类型 | 附件名称 | 大小 | 操作   |
| 项目节能审查意见<br>(或无需审查承诺<br>说明文件) | 尐 选择 |    |      |      |    |      |
| 企业营业执照(加<br>盖公章)              | 尐 选择 |    |      |      |    |      |
| 申报表                           | 尐 选择 |    |      |      |    |      |
| 园区证明文件                        | 尐 选择 |    |      | 暂无数据 |    |      |
| 备案附件                          | 尐 选择 |    |      |      |    |      |
| 其他                            | 尐 选择 |    |      |      |    |      |
|                               |      |    |      |      |    |      |
|                               |      |    |      |      | 取消 | 上传   |

选择好附件后可在列表中查看待上传的文件,也可删除选择错误的文件,确认无

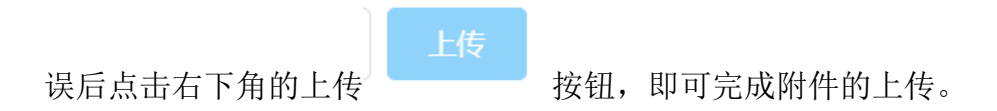

#### 3.1.4 项目档案

项目档案中汇总了在项目中已上传的所有附件,可在此处对档案进行统一管理

| 基本信息 > |   | 项目附件 |              |      | The second second |      |               |            |             |
|--------|---|------|--------------|------|-------------------|------|---------------|------------|-------------|
| 项目地图   | ſ |      | ATT THE SEC. |      |                   |      |               |            |             |
| 项目附件   |   |      |              |      |                   |      |               |            | ± 188 1°386 |
| 审核记录   |   | 序号   |              | 附件类型 | -                 | 附件名称 | 上传时间三人        | 大小         | $(\pm)$     |
|        |   |      |              |      |                   | 智无数据 |               |            |             |
|        |   |      |              |      |                   |      | 共 0 条记录 10条/页 | · // ( 1 ) | 前往 1 页      |

#### 3.1.5 审核记录

在审核记录中可查看该项目的审核过程,包括审核流程节点,审核办理人员,办 理时间,办理结果,审核意见等。

| 民企招商签约 | 项目   |      |      |     |       |      |      |            |
|--------|------|------|------|-----|-------|------|------|------------|
| 基本信息 > | 审核记录 |      |      |     |       |      |      |            |
| 项目地图   |      |      |      |     |       |      |      |            |
| 项目附件   | 甲批记录 | 简易详细 | 流程节点 | 办理人 | 审批候选人 | 办理时间 | 办理结果 | 审核意见       |
| 审核记录   |      |      |      |     |       |      |      |            |
|        |      |      |      |     |       |      |      | TELL'E BER |
|        |      |      |      |     | 暂无    | 数据   |      |            |
|        |      |      |      |     |       |      |      |            |
|        |      |      |      |     |       |      |      |            |
|        |      |      |      |     |       |      | 取消   | 暂存 提交      |

### 3.2 进度填报

当项目在专题库审核通过后,需要在进度填报中填报项目进展情况、投资情况等, 登陆后点击快捷入口中的调度填报,即可快捷进入项目调度页面进行项目的调度。 也可使用上方导航栏中的项目调度栏目进入,并选择相应的栏目进行进度的调度。

| 快捷入口 |      |     | :    |
|------|------|-----|------|
| 项目申报 | 入库审核 | 项目库 | 进度填报 |

点击调度填报后出现需要上报项目列表,点击项目名称或项目列表右侧的编辑按钮,即可进入填报页面。如下图:

| * 进度时间 | 2024年01月 | 流程类型 请选择流程类型  | ▽ 项目            | 名称 请输入项目 | 自名称            |                  |                  | Ш       | 遭 查询       |
|--------|----------|---------------|-----------------|----------|----------------|------------------|------------------|---------|------------|
|        |          | 进度上报已开启 关闭上报  | 一键青除            | 批量审核/提交  | 批量撤回           | 导入模版下载           | 导入               | 9出 ~    | <br>査询方案 ~ |
| 流程类型   | 项目名称     | 项目实际进展情况或形象进度 | 本次上报后投资<br>完成比率 | 目前进展情况   | 本月完成固定资<br>产投资 | 本年累计完成固<br>定资产投资 | 项目累计完成固<br>定资产投资 | 进度时间    | 操作         |
| 审核通过   | 项目       | 项目进展情况        | 61.2%           | 在建       | 100            | 1,000            | 10,005,000       | 2024-01 | 编辑         |
|        |          |               |                 |          |                |                  |                  |         |            |

完成上述进度信息录入后,点击右下角的保存按钮即可保存此次编辑的内容,确 认无误后再点击提交按钮即可进行提交。

| 重点技改项目【项目】              |        |                  |               |         | 23    | × |
|-------------------------|--------|------------------|---------------|---------|-------|---|
| 基本信息                    | 况      |                  |               |         |       |   |
| 进度跟踪                    | 项目进展情况 |                  |               |         |       |   |
| 调度档案 *项目实际进展情况或<br>形象讲度 |        |                  |               |         |       |   |
| 审核记录                    |        |                  |               |         | 6/500 |   |
|                         |        |                  |               |         |       |   |
|                         | 项目问题   |                  |               |         |       |   |
| 项目半位州及峡的间流和问题           |        |                  |               |         |       |   |
|                         |        |                  |               |         | h     |   |
| 建设情况                    |        |                  |               |         |       |   |
| 目前进展情况                  | 在建     | 计划投产时间           | 🗎 2024年11月01日 |         |       |   |
| 京武投资(万元)                |        |                  |               |         |       |   |
| *本月完成固定资产投              | 100    | 本次上报后投资完成比       | 81.2%         |         |       |   |
| 资                       | 100    | ako              |               |         |       |   |
| 本年累计完成固定资产投资            | 1,000  | 项目累计完成固定资产<br>投资 | 10,005,000    |         |       |   |
|                         |        |                  |               | 取消 退回草稿 | 管理员保存 |   |

提交后如若需要修改且上级还未审核,可点击项目名称或右侧的编辑按钮,使用 详情页面的右下角的撤销按钮进行撤销修改,修改完成后再次提交即可。

## 3.3 项目变更

项目如果审核通过后,因为某些特殊原因需要修改项目信息,可申请项目变更。 在专题项目库的项目清单中,找到需要变更的项目,点击操作栏更多内的变更按 钮。

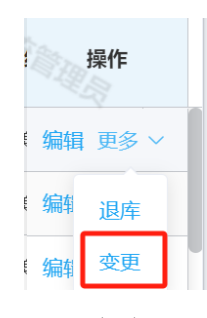

填写变更原因、修改变更信息后可以提交变更。

| 重点技改项目   | 【项目】      |                 |            |                    |             | 23 | × |
|----------|-----------|-----------------|------------|--------------------|-------------|----|---|
| 基本信息项目附件 | 基本信息      |                 |            |                    |             |    |   |
|          | 变更信息      |                 |            |                    |             |    |   |
|          | * 变更原因    | 修改项目总投资         |            |                    |             | 4  |   |
|          | 企业信息      |                 |            |                    |             |    |   |
|          | * 企业名称    | 大通 (福建) 新材料股份有限 | * 企业社会信用代码 | 91350105775367844D | * 企业联系人 钟建国 |    |   |
|          | * 企业联系人手机 | 0591-88023606   | * 企业性质     | 民营                 |             |    |   |
|          | 基础信息      |                 |            |                    |             |    |   |
|          | *项目名称     | 项目              |            | ① *项目代码            | 请输入项目代码     |    |   |

项目变更也同样需要经过审核才会生效,审核过程及变更记录可在专题项目库中 的项目变更菜单查看。

| 福建省工业和信息 | 息化项目管理平台                     | 我的桌面 安顯项目库 统计分析        | 系统管理            |        |          |                |                             |        | 福建省技改 🁮  |
|----------|------------------------------|------------------------|-----------------|--------|----------|----------------|-----------------------------|--------|----------|
| 重点技改项目 へ | 重点技改项目填报工作台 重                | a点技改项目 × 重点技改项目:项目变更 × |                 |        |          |                |                             |        | 6        |
| 项目清单项目审核 | 项目标签 2024重点的<br>市级管理单位 高速并引起 |                        | 段状态 ~<br>县极管理 ~ | 项目名称 訪 | 输入项目名称   |                | 行业 请选择行业                    |        | 重置 查询 收起 |
| 项目续列     |                              |                        |                 |        |          |                |                             |        | 查询方案 ~   |
| 项目进度     | 流程状态                         | 项目名称                   | 企业名称            | 行业     | 总投资 (万元) | 固定资产投资<br>(万元) | 项目设备与技术<br>投资(万元)           | 市级管理单位 | 区县级管计 操作 |
| 项目导入     |                              |                        |                 |        |          |                |                             |        |          |
|          |                              |                        |                 | 智无数据   |          |                |                             |        |          |
|          |                              |                        |                 |        |          |                |                             |        |          |
|          |                              |                        |                 |        |          | ŧ              | t <mark>0 条记录   30条/</mark> | σ      | 1 > 前往 1 |